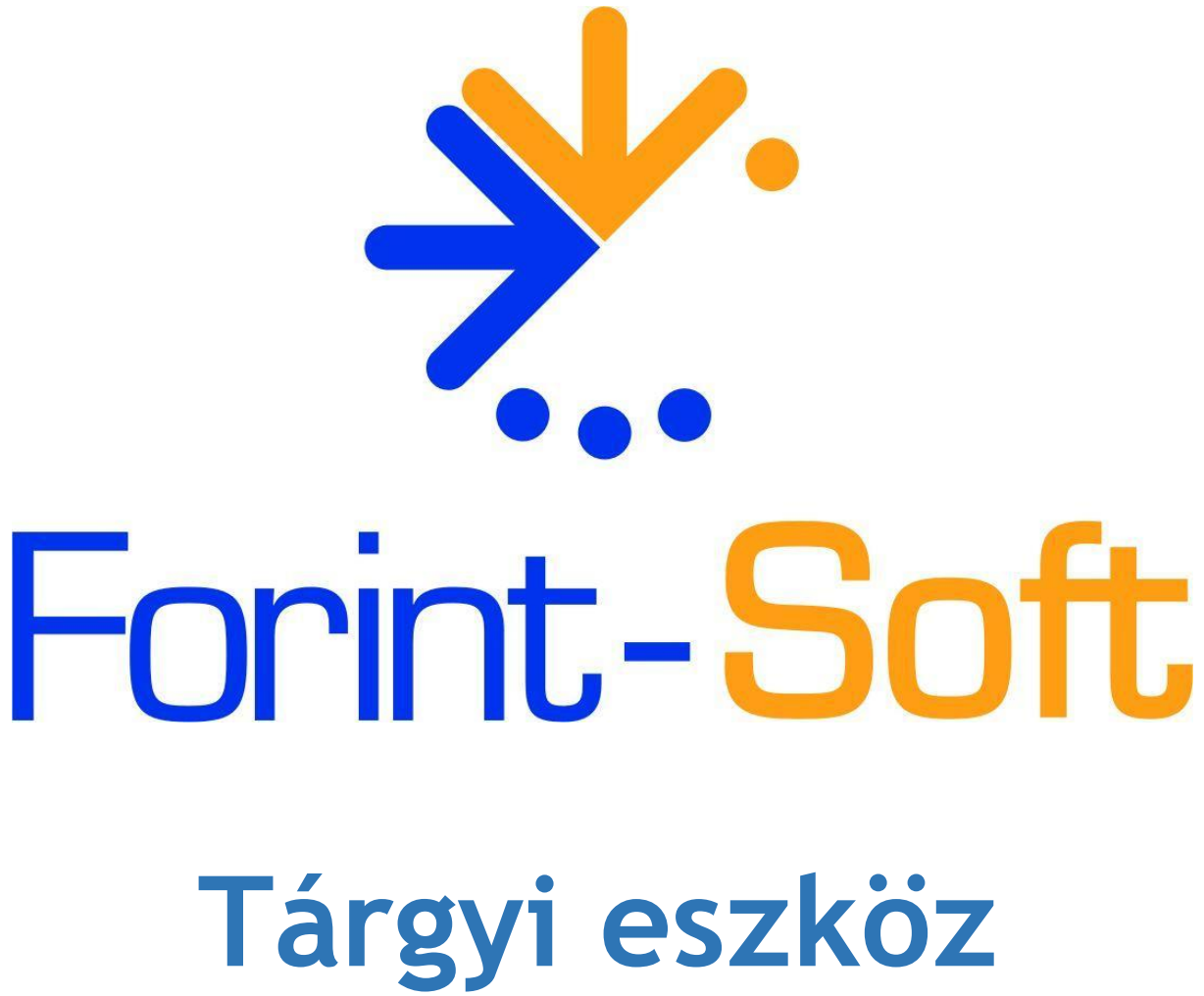

# (TARGYI)

Kezelési leírás

www.forintsoft.hu | forintsoft@forintsoft.hu | 79/523-600

## 1. Általános leírás

A program a tárgyi eszközök nyilvántartására, a számviteli és adótörvény szerinti értékcsökkenés elszámolására készült.

## 1.1. Hardver- és szoftverfeltételek

#### **Operációs rendszer**

Magyar nyelvű, magyar területi beállításokkal rendelkező 32 vagy 64 bites Windows (Windows 11 / Windows 10 / Windows 8 / Windows 7 / Windows Vista / Windows XP). Programjaink használatához a **Windows 10 vagy 11** operációs rendszert javasoljuk.

#### Minimális konfiguráció

- Pentium/AMD 2 GHz processzor
- 256 MB RAM memória
- 300 MB szabad tárterület
- Operációs rendszer: XP / Vista / 7 / 8 / 10 / 11 (magyar nyelvű, 32 vagy 64 bites is)
- Internet elérés (frissítések letöltéséhez)
- Tintasugaras vagy lézernyomtató ajánlott, mátrixnyomtatón a nyomtatás a grafikus nyomtatás miatt lassú lehet.

## 1.2. A program telepítése

A telepítés részletes leírása az 1. számú mellékletben olvasható.

A demó telepítése után a weboldalunkra történő bejelentkezés után töltse le és telepítse a program aktiválását és a frissítését.

#### UTIL mappa

A program bizonyos funkciókhoz segédprogramokat használ, melyek az UTIL mappában találhatók meg. Az UTIL mappának ugyanazon a meghajtón kell lennie, amelyen a TARGYI mappa is megtalálható.

Ha a programot másik meghajtóra szeretnénk áthelyezni, akkor az alábbi mappákat, fájlokat kell átmásolni:

- TARGYI mappa,
- UTIL mappa,
- TARGYI.BAT fájl.

## 1.3. Általános kezelési ismeretek

A programban minden billentyűzetről vezérelhető, egér nem használható.

#### Választás a menükből

A menükből történő választás vagy a kívánt menüpont számának leütésével, vagy a kurzornak a kurzormozgató billentyűkkel a kívánt pontra mozgatásával és az *Enter* billentyű leütésével történik.

#### Segítségkérés

Segítség az F1 billentyű leütésével kérhető. Kétféle segítség létezik: mezőfüggő és általános. Bizonyos mezőkbe az adatbevitel során egy kódszámot kell begépelni, ami lehet egy a programba beépített kódszám, vagy egy törzsadat-állományban lévő kódszám, a program által adott segítség az adott mező kitöltéséhez adja meg a lehetséges válaszokat. Olyan mező kitöltésekor, amikor ilyen, mezőhöz kapcsolódó segítségnek nincs értelme, egy általános segítség jelenik meg a képernyőn, ami az adatbevitelkor használható billentyűket ismerteti.

#### Számológép

Az *ALT S* billentyűkombinációval számológép hívható be. A kiszámított érték az *Enter* billentyű megnyomásával kerül be a mezőbe.

#### Gombok kezelése

| Felvitel | – F | Keresés – K | Módosítás | - M,ENTER | Átvétel – A   |
|----------|-----|-------------|-----------|-----------|---------------|
| Törlés   | - T | Sorrend – S | Lista     | - L       | Kilépés – Esc |

Az ábra a Főkönyvi számlák törzsadatállomány kiválasztása után megjelenő ablakot mutatja, de mindegyik törzsadatállományé és a tárgyi eszközöké is hasonló. Az eltárolt adatokat (rekordokat) egy táblázatban láthatjuk. A táblázatban a kurzormozgató billentyűkkel tudunk mozogni, a *Ctrl PgUp* a táblázat tetejére, a *Ctrl PgDn* a táblázat aljára visz. A képernyő alsó részén látható nyomógombokkal lehet a különböző funkciókat elindítani, ezek billentyűzetről vagy egérrel működtethetők.

- *Felvitel (F) gomb:* új tétel felvitelére szolgál, egy üres adatbeviteli képernyőt kapunk. Az egyes állományok adatbeviteli képernyői a leírás további részében szerepelnek.
- Módosítás (M) gomb: egy már eltárolt tétel módosítása.
- Törlés (T) gomb: egy korábban eltárolt tétel törlése.
- Sorrend (S) gomb: a táblázatban az adatok megjelenítési sorrendje állítható be vele. A tárgyi eszközök megjeleníthetők felvitel, nyilvántartási szám és megnevezés szerinti sorrendben.
- Gyorskeresés (G): A G betű megnyomása után megjelenik a Gyorskeresés mező és a táblázatban a kurzor a mezőben szereplő szövegre ugrik. Az összefügg a beállított sorrenddel, például ha a főkönyvi számlák névsorba van rendezve, akkor a K billentyűre az első "K"-val kezdődő névre ugrik
- Keresés (K) gomb: a megjelenő adatbeviteli képernyőn egy összetett keresési feltételt adhatunk meg. Például a tárgyi eszközöknél a megnevezés mezőbe beírunk egy szót, akkor a megkereshetjük azt az eszközt, aminek a megnevezésében az adott szó előfordul. A keresés megismételhető, így végigkereshetők a keresési feltételnek megfelelő tételek.

Az adatbeviteli képernyők leírása során nem fűzünk magyarázatot azokhoz a mezőkhöz, amelyek kitöltése értelemszerű (pl. cég neve, adószáma stb.).

# 2. Vállalkozás törzsadata, beállítások

## 2.1. Cég, év kiválasztása

A program első indításakor az 'Ügyfelek (F1)' gombbal be kell lépni az ügyfélnyilvántartásba (lásd Ügyfél törzsadatállomány). Ide be kell vinni annak a cégnek (egycéges program) vagy cégeknek (többcéges program) az adatait, akiknek a tárgyi eszköz nyilvántartást végezzük. A következő indításkor az ügyfél mezőben cég számot kell beírni, vagy F1-gyel behívni az ügyfélnyilvántartást és onnan kiválasztani.

Az egyes cégek adatai külön alkönyvtárakban tárolódnak. Az év mezőben kell megadni, hogy melyik évre történik a könyvelés. A napi dátum mezőben szereplő érték fog megjelenni a különböző listák dátumaként.

Ha megadott ügyfélnek még nincsen adatállománya, akkor üzenet jelenik meg "XXX: nincsen adatállománya") és lehetőséget ad a program az adatállomány létrehozására. Az ügyfél létrehozásához válassza a *Létrehozás* lehetőséget.

A létrehozás után átvehetünk adatokat (törzsadatállományok, tárgyi eszközök stb.) egy másik cég adataiból. (lásd 'Átvétel másik állományból' menüpont).

```
ÜGYFÉL, KÖNYVELÉSI ÉV KIVÁLASZTÁSA
Ügyfél: <u>9</u>99
Könyvelési év: 2018.
Napi dátum: 2018.08.28
F1 - ügyféltörzs
F2 - nyomtató, képernyő beállítás
F3 - közös állományok
Esc - kilépés
```

## 2.3. Ügyfél törzsadatállomány

Egy ablak kitöltésével lehet új ügyfelet felvinni, módosítani. A cégekről lista készíthető. Ügyfél törlése az ügyfél összes alkönyvtárának a törlését jelenti, azaz törlődik minden lekönyvelt év.

Magyarázat a kitöltendő mezőkhöz:

- Ügyfél azonosító: 001-től 999-ig terjedő lehet a többcéges programban, az egycégesben mindig 001.
- Megalakulás dátuma: az alakulás évében ettől az időponttól kezdődően számol a program értékcsökkenési leírást.
- Megszűnés/átalakulás dátuma: az écs. számításánál veszi ezeket az adatokat figyelembe.

- Vállalkozási forma: társas vagy egyéni. Bizonyos listák, pl. beruházási nyilvántartás csak egyéni vállalkozó esetén működnek.
- Értékcsökkenés elszámolása: a számviteli törvény szerinti écs. elszámolásának gyakorisága (H - havonta, N - negyedévente, F - félévente, E - évente).
- Üzleti év kezdete (hónap, nap): eltérő üzleti év esetén az adótörvény szerinti écs. számításnál használja a program. Normál üzleti év esetén nem kell kitölteni.
- Belépésre jogosult: ide kell beírni, annak a nevét, aki a cég könyvelésébe jogosult belépni, lásd: Közös adatállományok – Belépésre jogosultak adatai.

#### Gombok

- Választás (Enter): az Enter billentyű segítségével választható ki az az ügyfél, amellyel dolgozni szeretnénk. A program az Ügyfél mezőbe behozza az adott céget.
- Felvitel (F): új ügyfél adatainak rögzítése.
- Keresés (K): a felvitelhez hasonló képernyőn bármely mezőbe (pl. kód, adószám) beírható érték alapján keresi a megfelelő ügyfelet a program.
- *Módosítás (M)*: a korábban már rögzített ügyfél adatai tekinthetők meg, illetve változás esetén átírhatók (pl. cég neve megváltozott, elszámolás gyakorisága módosult).
- Törlés (T): az ügyfél a törzsadatával és a teljes állományával (eszközök adatai, écs. elszámolások) véglegesen törlődik. Csak indokolt esetben használja! A törölt ügyfél adatainak visszaállítására csak biztonsági mentésből van lehetőség.
- Lista (L): az ügyfelek főbb adatairól kimutatás kérhető le.
- *Boríték (B)*: többféle méretű borítékra nyomtatható a feladó (programfelhasználó neve, címe), illetve a címzett (kiválasztott ügyfél neve, címe) adatai.
- *Átsorszámozás (R)*: az ügyfél kódja módosítható (pl. 001-ről 555-re). A funkció csak többcéges verzióban működik. Új kódként olyan adható meg, amely még nem használt.
- *Kilépés (Esc)*: kilépés a menüpontból.

| Nyomtató:                      | EPSON vagy HP.<br>Windows alapértelmezett nyomtatójára<br>vagy PDF-fájlba nyomtatás esetén EPSON-t<br>kell beállítani, függetlenül a nyomtató valós<br>típusától.               |
|--------------------------------|----------------------------------------------------------------------------------------------------|
| Lapméret (sor)                 | Az egy oldalra kerülő sorok maximális<br>száma. Javasolt érték 64-72 között.                                                                                                    |
| Nyomtatóport                   | LPT-port használata esetén LPT1-5 közül<br>kell kiválasztani a megfelelőt.<br>Windows alapértelmezett nyomtatójára<br>nyomtatás esetén USB.<br>PDF-fájlba nyomtatás esetén PDF. |
| Képernyő (S - színes, M - mono | S - színes, M - mono.<br>Mono esetén az ablakon csak fekete, fehér<br>és szürke színeket használunk.                                                                            |

## 2.3. F2 - Nyomtató, képernyő beállítás

| Milliárdos összeg                  | A listákon alapértelmezetten csak 9<br>karakteresek az összegek. Ha bármely<br>listán az összegeknél csillagok láthatók,<br>akkor ott szereplő 10 vagy több karakteres<br>szám (milliárdos összeg) nem fér ki. Ebben<br>az esetben állítsa át I-re ezt a mezőt! |
|------------------------------------|----------------------------------------------------------------------------------------------------|
| Karakterkészlet                    | Normál vagy 852                                                                                                    |
| HP nyomtató automatikus beállítása | Javasolt érték: I                                                                                                    |
| Frissítés ellenőrzés               | A program indítás után ellenőrizni tudja,<br>hogy van-e belőle frissebb verzió. A funkció<br>használatához internetkapcsolat<br>szükséges.<br>Ha a számítógépen van internet, akkor I-t,<br>ha nincs internet, akkor N-t jelöljön!                              |

Ha a Windows alapértelmezett nyomtatójára szeretnénk nyomtatni, akkor a beállítások a következők: nyomtatónál EPSON-t és a nyomtatóportnál USB-t kell beállítani. Ha PDF fájlt szeretnénk készíteni, akkor a nyomtatónál EPSON-t, a nyomtatóportnál PDF-et kell beállítani.

## 2.4. F3 - Közös állományok

Az indítás után az F3 - nyomtató, képernyő beállítás gomb segítségével felső menüsorból érhetők el az alábbi közös (minden cégre vonatkozó) adatállományok.

#### 2.4.1. Változás fájlok

A frissítés telepítése után, a program indításakor olvasható, hogy milyen módosítások történtek. Ez a szöveg törölhető, így indítás után már nem fog megjelenni. Ebben a menüpontban bármikor megtekinthető a változások leírása.

#### 2.4.2. Belépésre jogosultak adatai

Ha a programot többen használják, akkor ennek az állománynak a feltöltésével lehet szabályozni, hogy ki melyik cég adataiba léphet be és ott milyen műveletek elvégzésére jogosult. Meg kell adni a felhasználók nevét, belépési jelszavukat és jogosultsági szintjüket.

1-es jogosultsági szint: csak azokba a cégekbe léphet be, amelyeknél a ügyféltörzs 'Belépésre jogosult' mezőjében a nevük szerepel, a közös adatállományokat nem módosíthatják, nem tölthetik vissza a mentést.

2-es jogosultsági szint: minden cégbe beléphetnek és ott bármilyen műveletet végezhetnek, módosíthatják a belépésre jogosultak adatait (ún. admin).

Ha legalább egy felhasználó szerepel az állományban, akkor a program indításakor egy bejelentkezés képernyő jelenik meg és csak helyes névvel ill. jelszóval lehet belépni a programba.

Ha az állomány nincs feltöltve, akkor bárki elindíthatja a programot és bármilyen műveletet elvégezhet.

# 3. Program menüszerkezete

| Törzs-<br>adatok<br>kezelése  | Tárgyi eszközök                                 | Kimutatások 1                            | Kimutatások 2                | Egyéb funkciók                           | Új ügyfél<br>választás |
|-------------------------------|-------------------------------------------------|------------------------------------------|------------------------------|------------------------------------------|------------------------|
| Főkönyvi<br>számla-<br>számok | Adatrögzítés<br>kartonra                        | Karton<br>nyomtatása                     | Beruházási<br>nyilvántartás  | Mentés<br>visszatöltése                  |                        |
| Mozgás<br>kódok               | Écs. mód<br>átvétele                            | Számviteli<br>törvény<br>szerinti écs.   | Megszűnt<br>eszközök         | Indexelés                                |                        |
| Telep-<br>helyek              | Számviteli<br>törvény szerinti<br>écs. számítás | Adótörvény<br>szerinti<br>értékcsökkenés | Jegyzőkönyvek                | Átvétel másik<br>állományból             |                        |
| Állandók                      | Adótörvény<br>szerinti écs.<br>számítás         | Écs. össze-<br>hasonlítás                | Piaci- és<br>maradványérték  | Főkönyvi<br>számlaszámok<br>konvertálása |                        |
| F2-F10<br>billentyűk          | Écs. törlés a<br>kartonokról                    | Bruttó/écs/<br>nettó változás            | Fejlesztési<br>tartalék      |                                          |                        |
|                               |                                                 | Mozgás-<br>nemenként                     | Kisvállalkozói<br>kedvezmény |                                          |                        |
|                               |                                                 | Leltár                                   | Etikett<br>nyomtatás         |                                          |                        |
|                               |                                                 | Tartozékok<br>leltára                    |                              |                                          |                        |

# 4. Törzsadatok kezelése

## 4.1. Főkönyvi számlák

A tárgyi eszközök rögzítésekor megadható főkönyvi számlák adatait tartalmazza.

|                                                               | FŐKÖNYVI   | SZÁMLÁK   | ADATAINAK | BEVITELE |
|---------------------------------------------------------------|------------|-----------|-----------|----------|
| Főkönyvi szám: 131                                            |            |           |           |          |
| Megnevezés: Terme                                             | lést szo   | lgáló gép | pek       |          |
| Kapcsolódó számlák<br>-értékcsökkenés:<br>-écs.költségszámla: | 139<br>571 |           |           |          |
| Jelleg (F1): 1                                                |            |           |           |          |

Magyarázat a kitöltendő mezőkhöz:

- Főkönyvi szám: a főkönyvi számla száma, mely legfeljebb 8 jegyű lehet.
- Megnevezés: a főkönyvi számlaszám megnevezése.
- Kapcsolódó számlák értékcsökkenés számla: a könyvelési programnak történő adatátadáskor használja a program. Az a főkönyvi számlaszám, amelyre az elszámolt écs. összeg kerül (9-es végű, pl. 131 esetén 139).
- *Kapcsolódó számlák* écs. *költségszámla*: az a főkönyvi számlaszám, amelyre a költséget könyveljük (pl. 571).
- Számla jellege: 1 könyvelhető számla esetén, 2 összesítő számlánál.

#### Főkönyvi számlák átvétele a könyvelő programokból

Az Átvétel (A) gomb segítségével átvehetők a főkönyvi számlaszámok a Kettős könyvelés (UJEGYKE - "DOS"-os) programból.

Beállítások:

- *Meghajtó betűjele*, ahol a kettős könyvelés program található. Alapértelmezetten a Tárgyi eszköz program telepítésének helyét ajánlja fel a program.
- Cég száma a könyvelésben: az ügyfél kódja és az év, amelyből a főkönyvi számlaszámokat szeretnénk átvenni.

## 4.2. Mozgás kódok

A tárgyi eszköz karton forgalmi tételeinek rögzítésénél az itt megadott mozgáskódok valamelyikét kell megadnunk (beszerzés, értékcsökkenés elszámolása, selejtezés stb.). Minden mozgásnem kódhoz meg kell adni, hogy a rögzítésnél melyik oszlop(ok)ba kerülhet érték: (bruttó érték növekedés, csökkenés; értékcsökkenés növekedés, csökkenés).

Kitöltendő mezők:

- Mozgásnem kódja: tetszőleges kétjegyű számmal jelölhető.
- *Megnevezés*: a mozgás, elszámolás megnevezése (pl. Értékesítés). Szabadon kitölthető mező, mely a listákon, kartonokon szerepel.

- Jelölje be, hogy a kartonon melyik oszlopban szerepelhet összeg: a tárgyi eszközök kartonjain a bruttó érték növekedése, csökkenése, valamint az écs. növekedése, csökkenése írható be. Pl. egy beszerzés esetén csak a bruttó érték növekedése lehet kitöltött, míg értékesítés esetén a bruttó értéket écs écs-t is ki kell vezetni, ezért ezek csökkenését célszerű jelölni. Fontos, hogy bármely mozgásnem esetén jelölheti akár mind a négy oszlopot is, csak a hibalehetőség csökkenthető azzal, hogy nem engedélyezünk az adott mozgásnem esetén nem értelmezhető mező kitöltését.
- Értékcsökkenési leírás: ha nem écs-i leírás a mozgásnem, akkor maradjon üresen. Ha écs-i leírás a mozgásnem, akkor a terv szerinti vagy a terven felüli (pl. selejtezés esetén) écs. közül választhatunk.

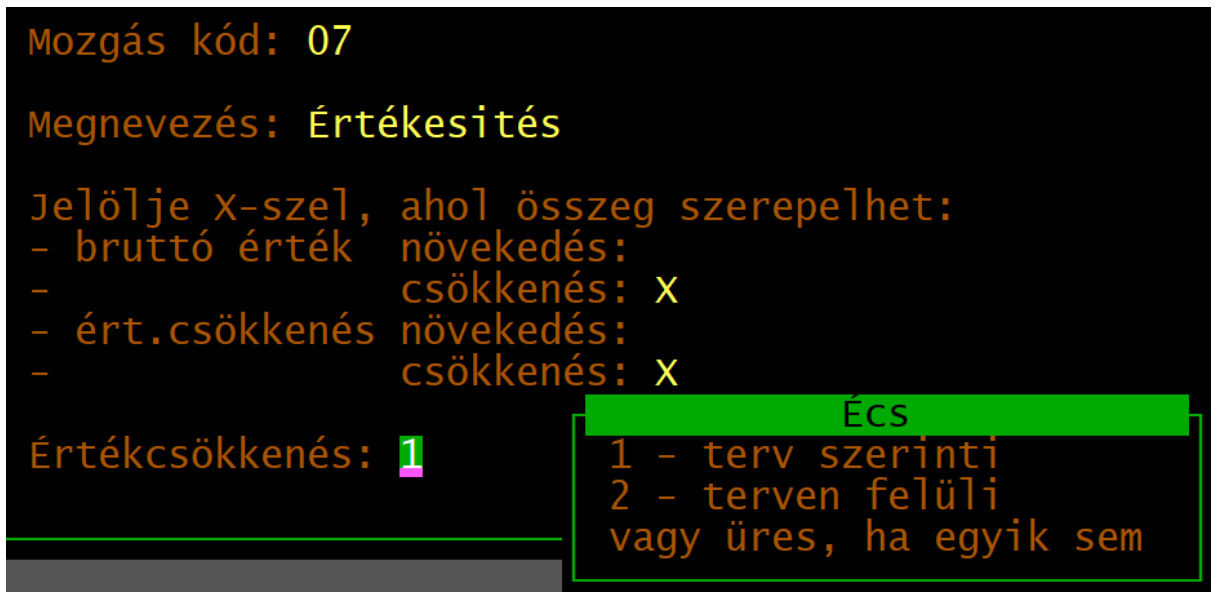

A mintaállományunk néhány leggyakrabban előforduló esetet tartalmaz. A mozgásnem kódok tetszőlegesen bővíthetők, törölhetők.

## 4.3. Telephelyek

A tárgyi eszközök telephelyekhez rendelhetők, a listák telephelyenkénti bontásban is lekérhetők.

A telephelyek kódja max. 2 számjegyű lehet, a telephely megnevezése tetszőlegesen megadható.

## 4.4. Állandók

Itt adható meg, hogy az automatikus értékcsökkenés számításnál melyik mozgásnem kódra kerüljön az értékcsökkenés, illetve egy kartonon legfeljebb hány tétel (sor) szerepelhet. Pl. a mintaállományban a terv szerinti écs. mozgásnem kódja 05.

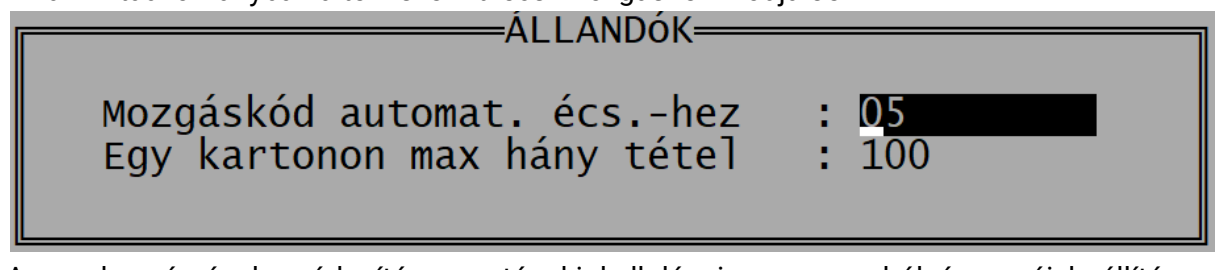

A sorok számának módosítása esetén ki kell lépni a programból és az új beállítás a következő belépéskor lép érvénybe.

#### www.forintsoft.hu | forintsoft@forintsoft.hu | 79/523-600

## 4.5. F2 – F10 billentyűk

Az F2 – F10 billentyűkhöz gyakran használt szövegrészek rendelhetők, amelyek a billentyű leütésével előhívhatók.

# 5. Tárgyi eszközök

## 5.1. Adatrögzítés a tárgyi eszköz kartonra

#### 5.1.1. Tárgyi eszközök

A menüpontban rögzíthetők az új eszközök, láthatók, kezelhetők a korábban már felvitt eszközök.

| Nyilván-       | Megnevezés                  | Üzembe-         | Jelenlegi     |
|----------------|-----------------------------|-----------------|---------------|
| tartási szám   |                             | helyezés        | nettó érték   |
| 0001           | Garázs                      | 08.01.01        | 0             |
| 0002           | Személygépkocsi ABC123      | 08.05.05        | 0             |
| 0003           | Iroda 234/012. hrsz.        | 11.05.08        | 4500000       |
| 0004           | Raktár                      | 11.07.01        | 33448017      |
| 0005           | Számítógép                  | 18.03.01        | 116164        |
| Felvitel - F K | eresés – K Módosítás – M    | M Szűrés – Z    | Kilépés – ESC |
| Törlés - T S   | orrend – S Gyorskeresés – G | G Átsorszám.– R |               |

Funkciók

- Felvitel (F): új tárgyi eszköz rögzítése.
- Törlés (T): az eszköz törzsadata, elszámolt forgalmának, écs-jének végleges törlése. A megszűnt eszközöket ne törölje, mert akkor a korábbi évek adatai is törlődnek!
- Keresés (K): eltárolt eszköz keresése megadott feltétel(ek) szerint.
- Sorrend (S): az eszközök felvitel, nyilvántartási szám vagy megnevezés szerint rendezhetők. A gyorskeresés a megadott rendezési szempont szerint (nyilvántartási szám vagy megnevezés) keres.
- Módosítás (M): korábban felvitt eszköz adatainak módosítása.
- *Gyorskeresés (G)*: A G gomb megnyomása után a rendezési feltételnek megfelelően keres. Pl. ha megnevezés szerint láthatók az eszközök, akkor az eszköz nevére keres.
- *Szűrés (Z)*: e funkció segítségével kiválasztható, hogy mely eszközök legyenek láthatók. Minden eszköz, az aktív eszközök vagy a megszűnt eszközök állíthatók be.
- Átsorszámozás (R): a kijelölt eszköz nyilvántartási száma módosítható egy még szabad számra.
- Kilépés (Esc): kilépés a menüpontból.

#### 5.1.2. Tárgyi eszközök részletes adatai

A tárgyi eszközök adatai az alábbi képernyőn rögzíthetők.

|                                            |                   | TÁRGYI ESZKÖZ BEVITELE                                                            |                                          |
|--------------------------------------------|-------------------|-----------------------------------------------------------------------------------|------------------------------------------|
| Nyilv.szám: 00                             | 05 2              | Megnevezés: Számítógép                                                            |                                          |
| Fők: 141<br>VTSZ:                          | Th:               | Gyártó,száll.: Dai<br>Gyártási szám: Cso                                          | rab: 1<br>oportos:                       |
| Beérkezés:<br>Üzembehelyezés               | 18.03.01          | Adótörvényben meghat. écs. leírás 2 év<br>Várható használati idő 2018-tól 2020-ig | )                                        |
| -okmány száma:<br>M. Dátum Db<br>k. Szöveg | Bizonylat<br>szám | Megszűnés:<br>Bruttó érték<br>növekedés csökkenés növekedés csökkenés             | a – <mark>Enter</mark><br>Nettó<br>érték |
| 02 18.03.01<br>Beszerzés<br>05 18.12.31    |                   | 200000                                                                            | 200000                                   |
| 2018. évi écs                              |                   | 83836                                                                             | 116164                                   |

#### Magyarázat a mezőkhöz:

 Kedvezmény: lehet mikro- és kisvállalkozói kedvezmény vagy fejlesztési tartalék. Jelölések:

X - mikro- és kisvállalkozói kedvezmény, mely azt a célt szolgálja, hogy a program figyelmeztet, ha a megszűnés dátuma korábbi, mint a kötelező fenntartási idő;

F - fejlesztési tartalék, melynek összege az écs. leírás módja ablakban rögzíthető évenként külön-külön. A mezőn állva a fejlesztési tartalék összege is látható. Az adótörvény szerinti écs. számításánál a fejlesztési tartalékot már elszámolt écs-nek tekinti. A kartonon és az adótörvény szerinti écs. kimutatáson megjelenik.

- 2 mindkét kedvezmény érvényesítése esetén.
- Főkönyvi számla: két főkönyvi számla is megadható. Az écs. kimutatás nyomtatásakor választani lehet, melyik szerint kérjük a listát.
- Écs. költségszámla: akkor töltendő ki, ha a főkönyvi számlaszámnál megadott écs. költségszámlától eltérő számra akarjuk könyvelni az eszköz écs-jét. Pl. a főkönyvi számlaszámhoz az 571-et adtuk meg, de a 100 ezer Ft alatti eszköz écs-jét 572-re könyveljük.
- Telephely: az eszközökről készített listák telephelyenként csoportosítva is lekérhetők.
- Megjegyzés: a Megnevezés mező 1. sorában az Alt + J billentyűkombináció segítségével előhívható mezőben tetszőleges szöveg adható meg, mely a kinyomtatott tárgyi eszköz kartonra is rákerül.
- Csoportos elszámolás: ha a mezőt bejelöljük, akkor a mennyiség változását rögzíthetjük a karton alsó részén. Az első mennyiség oszlopba beírjuk a változást (a csökkenést értelemszerűen mínusz előjellel) és a mellette lévő oszlopban megjelenik a változás utáni mennyiség. Értékesítés esetén először a terv szerinti értékcsökkenés sorral kezdjük a rögzítést, a mennyiség rögzítése után a program kiszámolja az értékesítésig az écs-t az eladott mennyiségre arányosítva. Utána a program felajánl egy újabb sort, ahová az értékesítés mozgásnem kódját írjuk be, a bruttó érték csökkenést a program kiszámolja. Példát lásd lent.
- Tartozékok rögzítése:a Megnevezés mező 1. sorában az Alt + T billentyűkombinációval van lehetőség az adott tárgyi eszközhöz tartozékok rögzítésére. A tartozékoknál megadható annak beszerzése és megszűnése is. A tartozékokról leltár készíthető.
- Megszűnés: ha az eszköz véglegesen megszűnik, akkor ennek dátumát itt kell megadni.

#### Értékcsökkenési leírás módja

Új eszköz felvitelekor meg kell adni az adott évre az értékcsökkenési leírás módját. A következő évben, ha nincs változás, akkor az <u>Écs. számítási mód átvétele</u> menüpont futtatásával átvehetők az adatok az előző évről. Az alábbi képernyőn kell az écs. számítás módját megadni:

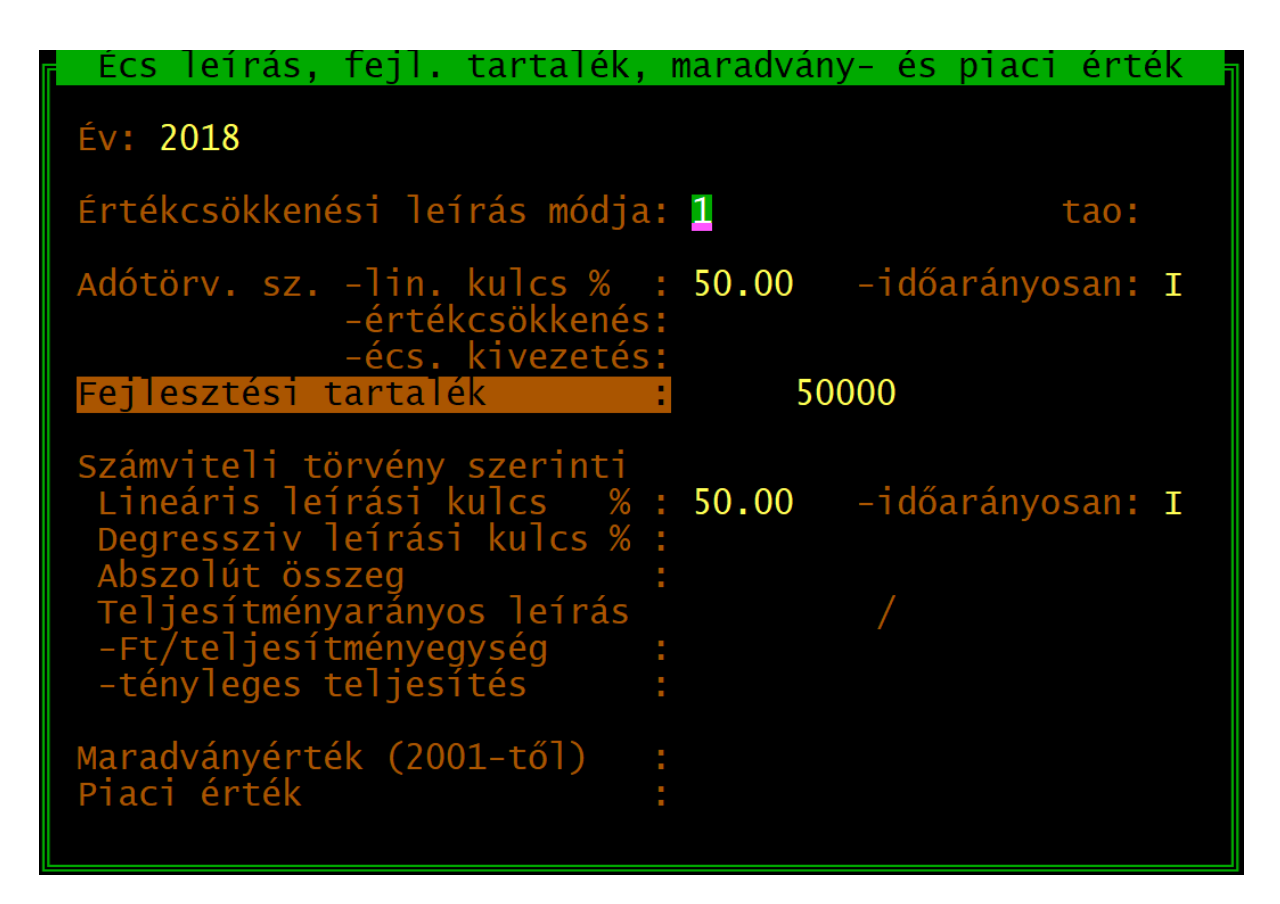

#### Magyarázat a mezőkhöz

- Értékcsökkenési leírás módja: a számviteli törvény szerinti écs-i leírás módja, mely 1-lineáris, 2-degresszív, 3-abszolút összegű, 4-teljesítményarányos lehet.
- Tao: az adótörvény szerinti écs. elszámolása a Tao tv. 1. sz. mell. 5. pontja szerint történik (az adótörvény szerinti écs. megegyezik a számviteli tv. szerintivel pl. koncesszió, tenyészállatok, bánya, ipari park esetén). Ne jelölje akkor, ha az eszköz nem felel meg e jogszabályi pontnak, illetve ha az eszközre fejlesztési tartalékot használtak fel, vagy az eszköznek maradványértéket állapítottak meg!
- Adótörvény szerinti écs. lineáris leírási kulcs: az adótörvény előírásai szerinti leírási kulcs. Kizárólag lineáris lehet.
- Időarányosan: ha a mezőbe I-t jelölünk, akkor az écs. számítás a napok arányában történik évközi beszerzés vagy megszűnés esetén. Azonnali écs. (pl. 100 ezer Ft alatti eszköz) esetén N-t jelöljön!
- Adótörvény szerinti értékcsökkenés: az adótörvény szerinti écs. tárgyévi összege, melyet a program automatikusan számol, de itt módosítható is.
- Adótörvény szerinti écs. előtársaságból: induláskor ide kell beírni az előtársasági időszakból hozott, már elszámolt adótörvény szerinti écs-i leírás összegét.
- Értékcsökkenés kivezetés: a megszűnt eszközök adótörvény szerinti nettó értéke (még el nem számolt écs-je) kerül ide. A második mezőbe a részleges bruttó érték kivezetéskor a korábban már elszámolt adótörvény szerinti écs. kivezetett értékre jutó része kerül.

- *Fejlesztési tartalék*: az eszközre a tárgyévben felhasznált fejlesztési tartalék összege, melyet a program az adótörvény szerinti écs. számításakor figyelembe vesz.
- *Számviteli törvény szerinti écs.*: lineáris écs. esetén megadható a leírási kulcs %-os értéke, illetve jelölhető, hogy időarányosan kerül-e elszámolásra (I/N).
- *Maradványérték*: a számviteli törvény szerinti écs. kiszámításánál 2001. után figyelembe veendő maradványérték.
- Piaci érték: a kimutatások között szereplő piaci érték nettó érték összehasonlításban használja a program.

#### Nyitó adatok bevitele

A meglévő nyilvántartás adatait a következőképpen célszerű bevinni:

- az előző, még nem a programmal nyilvántartott évet kell kiválasztani
- bevinni a értékcsökkenési leírási kulcsot és az adótörvény szerint az előző év végéig elszámolt écs.
- a "Nyitó" mozgásnemet választva rögzíteni a bruttó értéket előző év végén és az elszámolt számviteli törvény szerinti értékcsökkenést

Az így bevitt 'nyitó' adatok alapján tárgyévre már használható a program automatikus értékcsökkenés számítása.

#### **Csoportos elszámolás**

A "Csoportos" mezőbe X-et kell tenni csoportos elszámolás esetén. Ebben az esetben a karton soraihoz megadható egy mennyiség változás (értelemszerűen a növekedés pozitív, a csökkenés negatív előjellel). Ha a mennyiség csökken és a mozgáskód terv szerinti értékcsökkenés, akkor a program kiszámolja az adott napig az értékcsökkenést arányosan az eladott mennyiségre, majd létrehoz egy új sort a kartonon, ahol az eladott mennyiségnek megfelelő bruttó értéket és értékcsökkenést kivezeti.

Példa:

- 2018.01.01-jén beszerzünk 100 db tárgyi eszközt, darabonként 50 000 Ft-ért;
- 2018.02.15-én eladunk belőle 10 db-ot;
- 2018.03.01-én veszünk hozzá 20 db-ot 60 000 Ft/db áron;
- 2018.12.31-én elszámoljuk az éves écs-t;
- a leírási kulcs 20%.

Tárgyi eszköz karton tartalma (mozgáskódok: 02 - beszerzés, 05 - écs, 07 - értékesítés)

| Mozg. | Dátum                           | Dh  | Bruttó    | érték      | Értékcsö  | ökkenés | Nottó árták  |
|-------|---------------------------------|-----|-----------|------------|-----------|---------|--------------|
| kód   | Szöveg                          | מט  | növ.      | csökk.     | növ.      | csökk.  | Nello ei lek |
| 02    | 2018.01.01.<br>Beszerzés        | 100 | 5 000 000 |            |           |         | 5 000 000    |
| 05    | 2018.02.15.<br>10 db eladás     | -10 |           |            | 12 603    |         | 4 987 397    |
| 07    | 2018.02.15.<br>10 db kivezetése |     |           | 500<br>000 |           | 12 603  | 4 500 000    |
| 02    | 2018.03.01.<br>20 db beszerzése | 20  | 1 200 000 |            |           |         | 5 700 000    |
| 05    | 2018.12.31.<br>2018. évi écs    |     |           |            | 1 101 205 |         | 4 598 795    |

A 02.15-i eladáskor a -10 db rögzítése után a program számolja a 12 603 Ft écs-t, majd a következő kivezetés sort is automatikusan létrehozza, csak a mozgásnem kódot kell kitölteni (.. jelenik meg ).

Az egyes összegek számítása:

12603 = 5000000\*0,2\*(46/365)\*10/100

1101205 = (5000000\*46/365+4500000\*13/365+5700000\*306/365)\*0,2-12603

## 5.2. Écs. számítási mód átvétele

A program minden eszközhöz évente külön tárolja az écs. számításhoz szükséges adatokat (leírási kulcsok, maradványérték stb.).

Ezt a menüpontot futtatva át tudjuk venni az előző évről ezeket az adatokat. Mielőtt az adott évben automatikus écs. számítást futtatnánk, ezt az átvételt el kell végezni.

# Értékcsökkenés leírási mód, mérték átvétele előző évről 18. évre Átveendő év: <mark>17</mark>

Pl. a képen 2018-ban a 2017. évi adatok átvétele történik (csak az év utolsó két számjegyét kell megadni).

## 5.3. Számviteli törvény szerinti écs. számítás

Ez a menüpont az összes tárgyi eszköz kartonra elhelyezi a soron következő időszakra (év, félév, negyedév, hónap) számított terv szerinti értékcsökkenést.

Az écs. számítás elindításakor meg kell adni az időszakot és a terv szerinti értékcsökkenés mozgáskódját.

Ha a kartonon már van a megadott időszakra rögzítve értékcsökkenés, akkor figyelmeztető üzenetet kapunk és választhatunk, hogy a feldolgozásból ezt az eszközt kihagyjuk vagy a korábban rögzített értékcsökkenést felülírjuk vagy kilépünk a feldolgozásból.

- *Felülírható*: az adott eszköznél már elszámolt érték törlése és az új számított érték beírása.
- Nem írható felül, tovább a következő eszközre: az adott eszköznél a korábban már elszámolt érték változatlanul megmarad.
- Csak azoknál, melyeknél még nincs elszámolt écs.: azoknál az eszközöknél, ahol már van korábban elszámolt écs. az adott időszakra, ott változatlanul hagyja a program. Azoknál az eszközöknél, ahol még nincs az adott időszakra elszámolt écs., ott kiszámítja és rögzíteni.
- Mindegyik tárgyi eszköznél felülírható: minden eszköznél kiszámolja és rögzíti az écs-t a program. Ha egy vagy több eszköznél volt már az adott időszakra elszámolt écs., akkor azok törlődnek és az új számított érték kerül a helyére.
- Kilépés az automatikucs écs. számításból: kilépés écs. számítás nélkül a menüpontból.

## 5.4. Adótörvény szerinti écs számítás

Az adótörvény szerinti értékcsökkenés számítását végeztethetjük el ezzel a menüponttal, az összes, a nyilvántartásban szereplő eszközre.

#### Példa

A társasági adótörvény szerint a felhasznált (feloldott) fejlesztési tartalék összegét az adózás előtti eredmény csökkentéseként elszámolt értékcsökkenési leírásnak kell tekinteni. Az értékcsökkenési leírás a tárgyi eszköz üzembe helyezésének napjától folytatható. Pl. bekerülési érték 10.000.000 Ft, felhasznált fejlesztési tartalék 6.000.000 Ft, üzembe helyezés napja 2018.03.01., leírási kulcs 14,50%.

| Év   | Tárgyévi adótörvény szerinti écs.                     | Göngyölített<br>adótörvény<br>szerinti écs. | Göngyölített adótörvény<br>szerinti écs. fejlesztési<br>tartalékkal együtt |
|------|-------------------------------------------------------|---------------------------------------------|----------------------------------------------------------------------------|
| 2018 | 10.000.000*0,145*306/366=1.212.295                    | 1.212.295                                   | 7.212.295                                                                  |
| 2019 | 10.000.000*0,145= 1.450.000                           | 2.672.295                                   | 8.672.295                                                                  |
| 2020 | 10.000.000*0,145= 1.450.000<br>helyett csak 1.327.705 | 4.000.000                                   | 10.000.000                                                                 |

## 5.5. Écs. törlés a kartonokról

Ha tévedésből vagy valamilyen okból lefuttattuk a számviteli törvény szerinti écs. számítást, akkor ennek a menüpontnak a segítségével a kartonokról töröltethetjük az écs. sorokat.

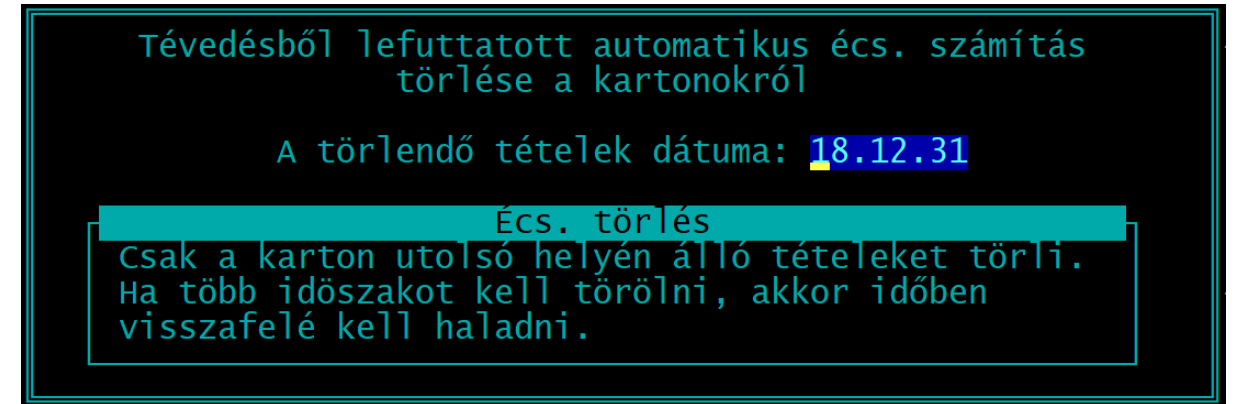

Csak az utolsó időszak törlése lehetséges. Ha több sort kell törölni, akkor időrendben visszafelé haladva kell azt megtenni.

## 6. Kimutatások

A kimutatások mindegyike lekérhető

- képernyőre,
- nyomtatóra,
- TXT-fájlba (egyszerű szöveges fájlba),
- PDF-fájlba.

A kimutatásokat két főmenüben a 3 - Kimutatások 1-ben és a 4 - Kimutatások 2-ben találhatjuk meg.

#### Eredmény

- *Képernyőre*: a lista képernyőn jelenik meg. Itt a T gomb megnyomásával TXT-fájlba menthető a lista. A képernyőkre lekért listából az *Esc* billentyűvel léphetünk ki.
- Nyomtatóra: a megadott beállítások szerint nyomtatható vagy PDF-fájlba menthető a kimutatás.
- Nyomtató beállítás: nyomtatás előtt módosítható a beállítás. A képernyőn látható a jelenlegi érvényes beállítás (pl. a képen EPSON, USB, 70). Itt módosítható a nyomtatóport (pl. USB helyett PDF, ha PDF-fájlba mentenénk a listát). A módosítás után ismét az *Eredmény* menü látható, és itt már a Nyomtatóra lehetőséget kell választani.

A módosított beállítás csak a programból való kilépésig marad érvényben.

Eredmény

# Képernyőre

Nyomtatóra

Nyomtató beállítás (EPSON, USB, 70)

## 6.1. Karton nyomtatása

A hagyományos tárgyi eszköz kartonhoz hasonló lista nyomtatható. Nyilvántartási szám alapján kiválaszthatók a nyomtatandó kartonok. A karton alján nyomon követhető az évente elszámolt számviteli ill. adótörvény szerinti értékcsökkenés. Beállítások:

- Sorrend: főkönyvi számlaszámonként, nyilvántartási szám szerint vagy telephelyenként lehet sorba rendezni a listát.
- Főkönyvi számla: jelölhető, hogy minden főkönyvi számlaszámhoz tartozó eszköz, vagy egy -tól -ig tartományhoz tartozó eszközök kerüljenek listázásra.
- Melyik főkönyvi számla: a főkönyvi számlaszámonkénti lista első vagy második főkönyvi számlaszámonként rendezhető.
- Tárgyi eszköz nyilvántartási szám: a nyilvántartási szám szerint rendezett lista esetén a nyilvántartási számra vonatkozó -tól -ig tartomány adható meg.
- Eszközök típusa: jelölhető, hogy az összes eszköz, vagy csak az aktív eszközök (ahol a megszűnés dátuma nincs kitöltve), vagy csak a tárgyévben megszűnt eszközök kerüljenek listázásra.

## 6.2. Számviteli törvény szerinti értékcsökkenés kimutatás

Az adott időszakban elszámolt számviteli törvény szerinti értékcsökkenési leírásról szóló kimutatás kérhet le ebben a menüpontban.

Beállítások:

- Év/időszak: éves écs. gyakoriság esetén csak az év, gyakoribb écs. esetén az adott hónap/negyedév/félév adható meg.
- Eszköz értéke: minden eszköz vagy egy megadott bruttó értékre vonatkozó tartományba tartozó eszközök (pl. 100 ezer Ft alatti bruttó értékűek) vagy egy megadott nettó értékre vonatkozó tartományba tartozó eszközök listázhatók.
- Üzembehelyezés dátuma: minden eszköz vagy egy megadott időszakban üzembe helyezett eszközök listázhatók.
- *Leírási kulcs*: minden eszköz vagy a leírási kulcsra vonatkozó -tól -ig tartományba tartozó eszközök listázhatók (pl. csak a 14,5%-os eszközök).
- Sorrend: a lista lekérhető főkönyvi számlaszámonként, nyilvántartási számonként vagy telephelyenkénti rendezésben.

A sorrend beállításától függően további paraméterek jelölhetők (pl. minden főkönyvi számlaszám vagy ennek -tól -ig tartománya; minden telephely vagy ennek -tól -ig tartománya).

- Melyik főkönyvi számlaszám: az első vagy a második főkönyvi számlaszám szerint listázhatók az eszközök.
- *Csak összesen sorok nyomtatása:* a jelölés esetén az eszközök egyenkénti adata nem jelenik meg a listán, kizárólag a főkönyvi számlaszámhoz tartozó összesen értékek
- Vámtarifaszám: minden eszköz vagy a VTSZ-re vonatkozó -tól -ig tartományba tartozó eszközök listázhatók.
- Nyitó mozgásnem: ha most tér át a programunkba, akkor az eszközöket célszerű nyitó mozgásnemmel rögzíteni a tárgyévet megelőző év utolsó napjára. Ha Ön mégis a tárgyév első napjára rögzítette, akkor ennek a mezőnek a jelölésével kiszűrheti a tárgyévi listákból a nyitó értékeket.

#### Terv szerinti écs adatok átadása könyvelési programnak

A lista lekérése után a számviteli törvény szerinti értékcsökkenési leírás adatai feladhatók a Kettős könyvelés programjaink (UJEGYKE - DOS-os és WUJEGYKE - Windows alapúnak is).

Az átadás történhet pendrive-on vagy közvetlenül a könyvelési program alkönyvtárába, ha egy gépen (hálózaton) van a két program. Az átadáshoz szükséges, hogy a főkönyvi számlatörzsben ki legyen töltve a tárgyi eszközök főkönyvi számánál a kapcsolódó értékcsökkenés számla és az écs költségszámla száma.

Beállítások:

- Átadás módja: külső meghajtóra (floppy-ra vagy pendrive-ra), közvetlenül a könyvelőprogramnak (z UJEGYKE (DOS-os) könyvelő programba vagy közvetlenül a WUJEGYKE (Windowsos) könyvelő programba.
- *Floppy, pendrive meghajtó*: floppy-ra vagy pendrive-ra történő feladás esetén a külső meghajtó betűjele (pl floppy esetén A:, pendrive esetén általában F: vagy G:).
- Könyvelési program alkönyvtára: közvetlenül a könyvelő programba történő feladás esetén a könyvelő program helye (meghajtó betűjele + a mappa neve; pl. K:\UJEGYKE) Ha azonos meghajtón van a könyvelőprogram, akkor a meghajtó betűjele nem szükséges (pl. \UJEGYKE maradhat).

Ha a DOS-os könyvelő programba adunk át adatot, akkor a programkönyvtár az UJEGYKE, ha a Windowsosba, akkor a programkönyvtár a WUJEGYKE.

- Cég sorszáma a könyvelésben: a program ugyanazt a sorszámot ajánlja fel, ami a Tárgyi eszköz programban is a cég sorszáma, de ez módosítható is, ha eltérő kódot használnak.
- Év: a könyvelési év, amibe az adatokat fel akarjuk adni.
- Vegyes napló száma a könyvelésben: automatikusan a 4. naplót ajánljuk fel, de ez módosítható, ha az écs-i leírást ettől eltérő naplón könyveli.
- Bizonylatszám az átadott tételekben: a könyvelési tétel bizonylatszám mezőjében fog megjelenni.

| Konyvelesi tetelek a konyveloprogramnak                                      |  |  |  |  |  |  |
|------------------------------------------------------------------------------|--|--|--|--|--|--|
| 2018. év 12. hó                                                              |  |  |  |  |  |  |
| Flopin, pendrive-on Közvetlenül a könyvelőprogramba                          |  |  |  |  |  |  |
| Könyvelőprogram alkönyvtára: \UJEGYKE<br>Ügyfél sorszáma a könyvelésben: 999 |  |  |  |  |  |  |
| Év: 2018                                                                     |  |  |  |  |  |  |
| Vegyes napló száma: <mark>4</mark>                                           |  |  |  |  |  |  |
| Bizonylatszám:                                                               |  |  |  |  |  |  |

A beállítások után elkészül a feladás és a program kiírja az elkészült könyvelési tételek számát. Ezt követően lépjen be a Kettős könyvelés programba és az Átvétel külső programból menüpontot futtatva tudja beolvasni a feladást.

Ha a feladás valamilyen hiba miatt nem lehetséges, akkor ezt a program kijelzi. Jellemző hibák:

- Nincsenek megadva a kapcsolódó számlák

| AZ  | adatok | nem  | adhata | ok át | az   | al | ábbi  | hibák  | miatt:  |
|-----|--------|------|--------|-------|------|----|-------|--------|---------|
| 123 |        | ninc | senek  | mega  | adva | а  | kapes | ;olódó | számlák |
| 141 | . :    | ninc | senek  | mega  | adva | а  | kapcs | olódó  | számlák |

Módosítsa a Törzsadatok kezelése - Főkönyvi számlák menüpontban a kijelzett főkönyvi számláknál a beállításokat (écs. és écs. költségszámla).

- Nem található a XXX. cég ÉÉÉÉ. évi könyvelése

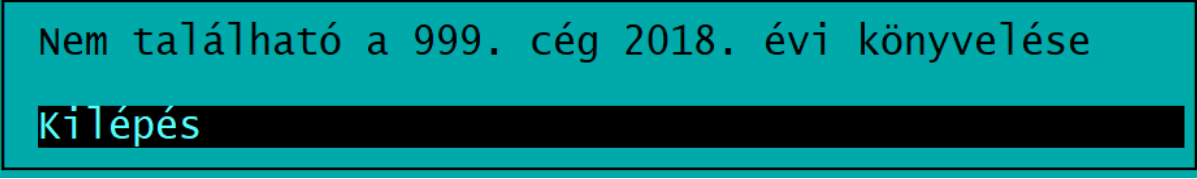

A megadott útvonalon, sorszámon nincs a könyvleő programban állomány. Kérje le újból a kimutatást és adja meg helyesen a könyvelőprogram alkönyvtárát és a cég sorszámát.

## 6.3. Adótörvény szerinti értékcsökkenés kimutatás

Megadott évre kérhető le az elszámolt adótörvény szerinti értékcsökkenés. A beállítások megegyeznek a számviteli törvény szerinti écs. kimutatásnál leírtakkal.

## 6.4. Értékcsökkenés összehasonlítás

Adott évre lekérhető az eszközökre elszámolt számviteli és adótörvény szerinti értékcsökkenés, illetve a kettő közötti eltérés. A listán megjelenik az eszközre felhasznált fejlesztési tartalék összege is.

A számviteli törvény szerinti écs. kimutatáshoz hasonlóan szűkíthetők a listán szereplő eszközök.

Jelölhető, hogy a listára csak azok az eszközök kerüljenek rá, amelyeknek a tárgyévben volt écs-je (I). N jelölés esetén minden aktív vagy a tárgyévben megszűnt eszköz listázásra kerül.

## 6.5. Bruttó/écs/nettó változás

Változás lista:

- Bruttó érték változása
- Értékcsökkenés változása
- Nettó érték változása
- A 3 egy listában

A *Bruttó / Écs. / Nettó érték lista* három azonos elrendezésű lista év eleji nyitó értéket, az év közbeni növekedést ill. csökkenést és az év végi záró értéket tartalmazza. A lekérdezési lehetőségek a korábbi listákhoz hasonlóak.

A 3 egy listában opció esetén az előzőekben felsorolt három lista adatai jelennek meg egy kimutatásban összevonva. Ez az ún. **befektetési tükör**.

## 6.6. Mozgásnemenként

A listán mozgásnemenként csoportosítva eszközönként látható a bruttó érték és az értékcsökkenési leírás növekedése és csökkenése.

Beállítások:

- Év
- *Időszak*: a listázandó időszak -tól -ig tartománya.
- *Mozgásnem*: tetszőleges -tól -ig tartomány. A képen látható módon ( -tól 99-ig) az összes mozgásnem listázásra kerül.
- Csak összesen sorok nyomtatása: jelölése esetén az egyes eszközök adatai nem láthatók, csak az adott mozgásnemre vonatkozó összesített érték látható.

# Mozgásnemenkénti forgalom kimutatás Év: 18 Időszak: 18.01.01 – 18.12.31 Mozgásnem: -tól 99-ig Csak az összesensorok Nem Igen

## 6.7. Leltár

A megadott fordulónapra lekérhető leltár azokat az eszközöket mutatja, amelyeknél a megszűnés dátuma nincs kitöltve vagy a megszűnés napja későbbi, mint a leltár fordulónapja.

Beállítások:

- *Leltár fordulónap*: a napi dátumot ajánlja fel, de bármely (akár korábbi) dátum is megadható.
- Sorrend: a leltár listázható nyilvántartási szám, megnevezés, megnevezés, az első főkönyvi számla, a második főkönyvi számla vagy a telephely szerinti sorrendben és csoportosításban.
- *Főkönyvi számla*: minden vagy egy megadott -tól -ig tartományhoz tartozó eszközök listázhatók.
- *Nyilvántartási szám*: minden vagy egy megadott -tól -ig tartományhoz tartozó eszközök listázhatók.
- *Minden telephely*: minden vagy egy megadott -tól -ig tartományhoz tartozó eszközök listázhatók.
- Darabszám kiírása: I jelölés esetén a kartonon szereplő mennyiség is nyomtatásra kerül, N jelölés esetén ez üresen marad.

## 6.8. Tartozékok leltára

A tartozékok egy-egy eszközhöz adhatók meg. Ezek az előző pontban ismertetett leltáron nem szerepelnek, a tartozékokról a leltár külön ebben a menüpontban készíthető el. A listán a tartozékok tárgyi eszközönként csoportosítva jelennek meg.

A beállítások azonosak a leltárnál leírtakkal.

## 6.9. Beruházási nyilvántartás

Az egyéni vállalkozóknak az SZJA-törvényben előírt beruházási nyilvántartás nyomtatható ki. Egyéni vállalkozó esetén a kartonra történő adatrögzítéskor az écs. számításhoz szükséges adatoknál megjelenik egy 'Egyéni vállalkozónál osztalékalapból levont' mező. Ez megjelenik ezen a listán évenkénti bontásban.

A lista kizárólag akkor készíthető el, ha az ügyfél törzsadatában a Vállalkozási forma mezőben E - egyéni vállalkozó szerepel.

#### 6.10. Megszűnt eszközök

Azok az eszközök jelennek meg a listán, amelyek az adott évben megszűntek (értékesítés, selejtezés stb.), azaz a kartonon a megszűnés dátuma a tárgyévbe esik. A lista megmutatja az eszközök bruttó értékét ill. kivezetéskori értéküket számviteli törvény és adótörvény szerint is.

A számviteli törvény szerinti écs. kimutatáshoz hasonlóan szűkíthetők a listán szereplő eszközök.

## 6.11. Állománybavételi jegyzőkönyv

Jegyzőkönyvek menüpont - Állományba vétel

Kétféle formátumban kérhető le: gépekre, felszerelésekre, járművekre, valamint ingatlanokra.

A Tárgyi eszköz nyilvántartási száma mezőben az F1 gomb választható ki, hogy melyik eszközhöz készítjük a jegyzőkönyvet.

Az aktiválás/ráaktiválás jogcímétől függően választható ki, hogy a karton melyik sorában lévő érték jelenjen meg a listán. A bővítés, apport, térítés nélkül átvett eszköz, saját vállalkozásban végzett beruházás esetén a karton első sora kerül a jegyzőkönyvre. Bővítés, felújítás esetén kiválasztható az az esemény, amelyhez a jegyzőkönyvet készítjük. (Ha a tárgyévben csak egy növekedés volt az eszközön, akkor automatikusan azt hozza a program.)

A képernyőn megjelenő mezők többsége a kartonon is szerepel, így azokkal kitöltésre kerül. A többi mező tetszőlegesen tölthető ki.

## 6.12. Selejtezési jegyzőkönyv

Jegyzőkönyvek menüpont - Selejtezés

Megadható a selejtezés dátuma, a selejtezést végzők nevei, a selejtezett eszköz(ök) nyilvántartási száma és selejtezendő mennyisége, a selejtezés oka, az eszközök további sorsa, megsemmisítés esetén annak módja.

A selejtezési jegyzőkönyvbe egyszerre max. 5 eszköz adatai vezethetők fel.

#### 6.13. Piaci és maradványérték kimutatás

Megmutatja a piaci érték és a nettó érték, illetve a maradványérték és a nettó érték különbözetét. A számviteli törvény szerinti écs. kimutatáshoz hasonlóan szűkíthetők a listán szereplő eszközök.

## 6.14. Fejlesztési tartalék

Évenkénti bontásban listázható a felhasznált fejlesztési tartalékok összegéről.

## 6.15. Kisvállalkozói kedvezmény

Az üzembehelyezés dátumára vonatkozóan megadott időszakra listázható azok az eszközök, amelyekre kisvállalkozói kedvezményt érvényesített a vállalkozás.

## 6.16. Etikett nyomtatás

Az eszközökre ragasztható etikett, címke nyomtatható ebben a menüpontban. Megadható az etikett mérete (magasság / szélesség / oszlopok száma). A leltár fordulónap megadásával csak azok az eszközök kerülnek nyomtatásra, amelyek az adott napon aktívak.

# 7. Egyéb funkciók

### 7.1. Mentés visszatöltése

Az aktuális cég mentett adatait lehet itt visszatölteni. A mentés visszatöltése felülírja a számítógép merevlemezén tárolt adatokat, ezért ezt csak megfontoltan, valóban indokolt esetben célszerű használni.

## 7.2. Indexelés

Ha korábban eltárolt adataink nem látszanak vagy a megjelenítés sorrendje összekeveredett, akkor az adatállományokhoz tartozó úgynevezett indexállományok megsérültek. Ilyen sérülést áramszünet, a számítógép vagy a program szabálytalan leállítása okozhatja. Ezt a menüpontot használva a program újra felépíti az indexállományokat, és helyreáll a listázás.

## 7.3. Átvétel másik állományból

Egy másik cég adatállományából tudunk törzsadatokat és tárgyi eszközöket átvenni. A képernyő bal oldalán a Honnan mezőben választható ki az a cég, amelyből az adatokat át szeretnénk venni. A képernyő jobb oldalán állítható be, hogy milyen adatok kerüljenek átvételre (főkönyvi számlák, mozgásnem kódok, állandók, tárgyi eszközök).

Ha tárgyi eszközöket is átveszünk, akkor erre kétféle lehetőség van:

- Az átvett cégnél a kartonon szereplő nettó érték fog az új cégnél a karton első sorában bruttó értékként megjelenni.
- Az átvett cégnél a kartonon szereplő összes bruttó érték és értékcsökkenés fog átkerülni az új cégbe, mint 'nyitó' adat.

## 7.4. Főkönyvi számlaszámok konvertálása

Ha a cég módosítja a számlatükrét, akkor az a tárgyi eszközökhöz rendelt főkönyvi számlaszámokat is befolyásolja. E menüpontban van lehetőség arra, hogy a meglévő főkönyvi számlaszámokat kicseréljük az új főkönyvi számlaszámokra.

Lehetőség van arra, hogy a korábbi főkönyvi számlaszámok a kartonokon a második főkönyvi számlaszám mezőbe kerüljenek, így a korábbi időszakokra továbbra is elkészíthető ez alapján a listák.

# 8. Mentés készítése

Nagyon fontos, hogy az értékes, nagy munkával létrehozott adatállományunkat ne csak a számítógép merevlemezén tároljuk, hanem arról időközönként (akár minden nap) biztonsági másolatot (mentést) készítsünk. A mentés készíthető floppy-ra, más cserélhető lemezes egységre (zip drive, a:drive), egy másik merevlemezre vagy pendrive-ra.

Célszerű, ha nem csak az adatállomány jelenlegi állapotáról van mentésünk, hanem egy vagy több korábbi állapotról is: előző nap, hét, hónap stb. végi állapot. Minél több példányban van mentésünk, annál nagyobb az esélyünk, hogy a merevlemez meghibásodása esetén az adatvesztést elkerüljük.

Kétféle mentés készíthető:

- egy céges mentés: a Egyéb funkciók / Mentés menüpontot kiválasztva, azt az adatállományt menthetjük el, amin éppen dolgoztunk;
- teljes állomány mentése: a programból kilépve a teljes adatállományt tudjuk menteni (az összes cég ).

Hálózatban történő használat esetén javasolt a felhasználóktól független, automatikus ütemezett mentést készíteni.

# 1. számú melléklet: Program telepítése

#### 1. Demó letöltése

Töltse le weboldalunkról (<u>www.baloghykft.hu</u> vagy <u>www.forintsoft.hu</u>) a program demó változatát, majd indítsa el a telepítőt.

#### 2. Telepítés indítása

Az indítás után megjelenik az Ügyviteli programok (dos) Telepítő nevű ablak, ahol a *Tovább* gombra kattintva elindul a telepítés.

#### 3. Válasszon célhelyet

Adja meg annak a meghajtónak a betűjelét, ahova a programot telepíteni kívánják. Ez tetszőleges helyi vagy hálózatos meghajtó lehet.

Pl. ha a számítógépen több merevlemez van, vagy a merevlemez több részre van osztva (particionálva), akkor a C:\ helyett lehet más betűjel (pl. F:\) is.

A meghajtó kiválasztása után kattintson a Tovább gombra!

| ß | Ügyviteli programok (dos) Telepítő – 🗆 🗙                                          |  |
|---|-----------------------------------------------------------------------------------|--|
|   | Válasszon célhelyet<br>Hova kerüljön telep ítésre a(z) Ügyvíteli programok (dos)? |  |
|   | A mezőbe írja be a meghajtót, könyvtámevet nem kell megadni!                      |  |
|   | A folytatáshoz kattintson a Tovább gombra.                                        |  |
|   | C:\\ Tallózás                                                                     |  |
|   |                                                                                   |  |
|   |                                                                                   |  |
|   |                                                                                   |  |
|   |                                                                                   |  |
|   | Legalább 1,6 MB szabad területre van szüksége.                                    |  |
|   | < Vissza Tovább > Mégse                                                           |  |

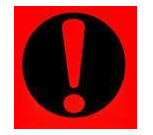

#### Fontos!

A programot mindig csak az adott meghajtó főkönyvtárába szabad telepíteni, alkönyvtárba (pl. Program Files) nem!

#### 4. Összetevők kiválasztása

A demó minden DOS-os programunk telepítőjét tartalmazza. Csak azt válassza ki, amelyiket telepíteni szeretné! Ha csak a Tárgyi eszköz programot vásárolta meg, akkor kizárólag a Tárgyi eszköz legyen jelölve.\* (A Közös könyvtár mindig kijelölt, nem módosítható.)

| 🔀 Ügyviteli programok (dos) Telepítő                                                                                            | —           |          | $\times$ |
|----------------------------------------------------------------------------------------------------|-------------|----------|----------|
| Összetevők kiválasztása<br>Mely összetevők kerüljenek telepítésre?                                                              |             | Ę        |          |
| Válassza ki a telepítendő összetevőket; törölje a telepíteni nem kí<br>Kattintson a Tovább gombra, ha készen áll a folytatásra. | vánt összet | tevőket. |          |
| Bérszámfejtés                                                                                                    |             | 4,0 MB   | ]        |
| Kettős könyvelés                                                                                                    |             | 9,6 MB   |          |
| Egyszeres könyvitel                                                                                                    |             | 6,5 MB   |          |
| ✓ Tárgyi eszköz                                                                                                    |             | 2,3 MB   |          |
| Számlázás                                                                                                    |             | 2,3 MB   |          |
| Házipénztár                                                                                                    |             | 2,0 MB   |          |
| Felvásárlási jegy                                                                                                    |             | 2,0 MB   |          |
| Útnyilvántartás                                                                                                    |             | 2,2 MB   |          |
| 🗹 Közös könyvtár                                                                                                    |             | 1,0 MB   |          |
|                                                                                                    |             |          |          |
| A jelenlegi kijelölésnek legalább 3,9 MB szabad területre van szük:                                                             | sége.       |          | 1        |
| < Vissza To                                                                                                    | vább >      | Még      | se       |

\* A telepítés során a program ellenőrzi, hogy bármely más program telepítve van-e. Ha olyan programot is kijelölt a telepítéshez, amely már telepítve volt, akkor lépjen vissza a kiválasztáshoz.

#### 5. Mappa létrehozása a Start menüben

A telepítő felajánlja a Windows Start menüjében mappa létrehozását. Kattintson a *Tovább* gombra!

| 🔂 Ügyviteli programok (dos) Telepítő                                                                                                    | —                    |                   | $\times$ |
|----------------------------------------------------------------------------------------------------|----------------------|-------------------|----------|
| Válasszon mappát a Start menüben<br>Hova helyezze a Telepítő a program parancsikonjait?                                                                                     |                      | Ę                 | 3        |
| A Telepítő program a parancsikonjait a Start menü következé<br>fogja létrehozni.<br>A folytatáshoz kattintson a Tovább gombra. Másik mappa kiválasztásá<br>Tallózás gombra. | ð mappáj<br>hoz katt | iában<br>intson a |          |
| Ügyviteli programok (dos)                                                                                                    | Tal                  | lózás             | ]        |
|                                                                                                    |                      |                   |          |
|                                                                                                    |                      |                   |          |
|                                                                                                    |                      |                   |          |
|                                                                                                    |                      |                   |          |
|                                                                                                    |                      |                   |          |
| < Vissza Továb                                                                                                    | b >                  | Még               | se       |

www.forintsoft.hu | forintsoft@forintsoft.hu | 79/523-600

#### 5. Kiegészítő feladatok

Beállítható a parancsikon létrehozása a programnak a windows asztalon. A beállítás elvégzése után kattintson a *Tovább* gombra!

| 🔀 Ügyviteli programok (dos) Telepítő                                                                                               | —             |         | ×   |
|----------------------------------------------------------------------------------------------------|---------------|---------|-----|
| <b>Jelōljōn ki kiegészítő feladatokat</b><br>Mely kiegészítő feladatok kerüljenek végrehajtásra?                                   |               | Į       | R.  |
| Jelölje ki, mely kiegészítő feladatokat hajtsa végre a Telepítő a(z) (<br>(dos) telepítése során, majd kattintson a Tovább gombra. | Ügyviteli pro | ogramok |     |
| Start menü, ikon:                                                                                                    |               |         |     |
| Menüpont létrehozása a Start menüben                                                                                               |               |         |     |
| Ikonok létrehozása az asztalon                                                                                                    |               |         |     |
| 🗹 Menüpont létrehozása a kezelési le írásoknak a Start menüber                                                                     | n             |         |     |
|                                                                                                    |               |         |     |
|                                                                                                    |               |         |     |
|                                                                                                    |               |         |     |
|                                                                                                    |               |         |     |
|                                                                                                    |               |         |     |
|                                                                                                    |               |         |     |
| < Vissza To                                                                                                    | vább >        | Még     | jse |

#### 6. Telepítő felkészült

A következő képernyőn megjelenik az előzőekben beállítottakról egy összesítés.

| 🙀 Ügyviteli programok (dos) Telepítő —                                                                                   | ×        |
|----------------------------------------------------------------------------------------------------|----------|
| A Telep ítő felkészült<br>A Telep ítő felkészült a(z) Ügyvíteli programok (dos) szám ítógépére történő<br>telep ítésére. | <b>B</b> |
| Kattintson a Telepítés gombra a folytatáshoz, vagy a Vissza gombra a beállítások<br>áttekintéséhez, megváltoztatásához.  |          |
| Telep îtési mappa:<br>C:\                                                                                                | ^        |
| Telepítés típusa:<br>Választható programok                                                                               |          |
| Választott összetevők:<br>Tárgyi eszköz<br>Közös könyvtár                                                                |          |
| Start menü mappája:<br>Ügyviteli programok (dos)                                                                         | ~        |
| <                                                                                                    | >        |
| < Vissza Telepítés                                                                                                    | Mégse    |

Ezen a képernyőn ellenőrizhetők a beállítások. Ha módosítani szeretné valamely beállítást, akkor a *Vissza* gombra kattintva lehet visszalépni a szükséges képernyőre. Ha a beállítások megfelelőek, akkor kattintson a *Telepítés* gombra!

#### www.forintsoft.hu | forintsoft@forintsoft.hu | 79/523-600

#### 7. Információk, indítás

A telepítés végeztével a Befejezés gombra kattintva léphetünk ki.

A telepítést követően a program az Asztalon létrehozott *Tárgyi eszköz* parancsikonnal vagy a felhasználó által létrehozott TARGYI.BAT fájlhoz tartozó parancsikonnal indítható a program.

#### 8. Aktiválás

Lépjen be a weboldalunkra a felhasználónevével és jelszavával, majd töltse le és telepítse a program aktiválását. A letöltéshez kattintson az *Aktiválás…* linkre! Az aktiválás telepítésekor ugyanazt a meghajtót adja meg, ahova az eredeti programot telepítette.

#### Tárgyi eszköz program

Az utolsó frissítés dátuma: 2018.05.31 15:32

Letöltés Windowsos gépre (javasolt - 32 bites vagy 64 bites Windows 10 / 8 / 7 / XP rendszerekre)

Letöltés régi Windowsra (XP-nél korábbi rendszerre)

Aktiválás (csak év elején, egycéges többcéges váltáskor vagy hálózatos változatra áttéréskor kell letölteni)

#### 9. Frissítés letöltése

A weboldalunkról bejelentkezés után töltse le és telepítse a program frissítését.

A frissítés telepítésekor ugyanazt a meghajtót adja meg, ahova az eredeti programot telepítette!

A frissítésnél mindig a Letöltés Windowsos gépre (javasolt...) linkre kattintson!

# Tartalomjegyzék

| 1. Általános leírás                                       | 2  |
|-----------------------------------------------------------|----|
| 1.1. Hardver- és szoftverfeltételek                       | 2  |
| 1.2. A program telepítése                                 | 2  |
| 1.3. Általános kezelési ismeretek                         | 2  |
| 2. Vállalkozás törzsadata, beállítások                    | 4  |
| 2.1. Cég, év kiválasztása                                 | 4  |
| 2.3. Ügyfél törzsadatállomány                             | 4  |
| 2.3. F2 - Nyomtató, képernyő beállítás                    | 5  |
| 2.4. F3 - Közös állományok                                | 6  |
| 2.4.1. Változás fájlok                                    | 6  |
| 2.4.2. Belépésre jogosultak adatai                        | 6  |
| 3. Program menüszerkezete                                 | 7  |
| 4. Törzsadatok kezelése                                   | 8  |
| 4.1. Főkönyvi számlák                                     | 8  |
| 4.2. Mozgás kódok                                         | 8  |
| 4.3. Telephelyek                                          | 9  |
| 4.4. Állandók                                             | 9  |
| 4.5. F2 – F10 billentyűk                                  | 10 |
| 5. Tárgyi eszközök                                        | 11 |
| 5.1. Adatrögzítés a tárgyi eszköz kartonra                | 11 |
| 5.1.1. Tárgyi eszközök                                    | 11 |
| 5.1.2. Tárgyi eszközök részletes adatai                   | 12 |
| 5.2. Écs. számítási mód átvétele                          | 15 |
| 5.3. Számviteli törvény szerinti écs. számítás            | 15 |
| 5.4. Adótörvény szerinti écs számítás                     | 16 |
| 5.5. Écs. törlés a kartonokról                            | 16 |
| 6. Kimutatások                                            | 17 |
| 6.1. Karton nyomtatása                                    | 17 |
| 6.2. Számviteli törvény szerinti értékcsökkenés kimutatás | 18 |
| 6.3. Adótörvény szerinti értékcsökkenés kimutatás         | 20 |
| 6.4. Értékcsökkenés összehasonlítás                       | 20 |
| 6.5. Bruttó/écs/nettó változás                            | 20 |
| 6.6. Mozgásnemenként                                      | 20 |
| 6.7. Leltár                                               | 21 |
| 6.8. Tartozékok leltára                                   | 21 |
| 6.9. Beruházási nyilvántartás                             | 22 |
| 6.10. Megszűnt eszközök                                   | 22 |

| 6.11. Állománybavételi jegyzőkönyv      | 22 |
|-----------------------------------------|----|
| 6.12. Selejtezési jegyzőkönyv           | 22 |
| 6.13. Piaci és maradványérték kimutatás | 22 |
| 6.14. Fejlesztési tartalék              | 23 |
| 6.15. Kisvállalkozói kedvezmény         | 23 |
| 6.16. Etikett nyomtatás                 | 23 |
| 7. Egyéb funkciók                       | 24 |
| 7.1. Mentés visszatöltése               | 24 |
| 7.2. Indexelés                          | 24 |
| 7.3. Átvétel másik állományból          | 24 |
| 7.4. Főkönyvi számlaszámok konvertálása | 24 |
| 8. Mentés készítése                     | 25 |
| 1. számú melléklet: Program telepítése  | 26 |
| Tartalomjegyzék                         | 30 |